# Procedure for Opening an Account with Swastika Investmart Ltd.

Step-by-Step Guide to Opening an Account

## 1. Visit the Website:

• Go to the official website of Swastika Investmart Ltd. at https://www.swastika.co.in/.

## 2. Navigate to Account Opening:

• Click on the "Open an Account" button prominently displayed on the homepage.

## 3. Enter Basic Information:

- Input your Mobile Number and Email ID in the provided fields.
- Verify both Mobile Number and Email ID through OTP.

## 4. Aadhaar Verification:

- Enter your Aadhaar number.
- Verify your Aadhaar details using OTP received on your registered mobile number linked with Aadhaar.

## 5. Fetch Personal Information:

- Swastika Investmart Ltd. will validate PAN Name from the income tax website.
- Your Address, PAN, and Aadhaar details will be fetched from Digi locker/KRA.

## 6. Bank Verification:

- Enter your Bank account number and IFSC code.
- Complete the Penny drop verification process. If successful, you do not need to upload additional bank proof.
- If the penny drop verification fails, upload the required bank proof.

## 7. Complete Form:

- Fill out all remaining required details accurately.
- Upload all necessary documents as specified.

## 8. Capture Live Photo:

• Capture a live photo to complete your In-Person Verification (IPV).

### 9. Review and Submit:

- Review all entered information for accuracy.
- Make any necessary corrections.
- Click on "Finish" once satisfied with the details.

### **10.** E-sign Verification with NSDL E-protean:

- Enter your Aadhaar number again.
- Verify with OTP received on your registered mobile number linked with Aadhaar.

### **11. Verification Process:**

- Swastika Investmart Ltd. will verify all submitted documents.
- The required details will be uploaded to KRA for validation.

### 12. Account Activation:

• Upon successful verification, you will receive the confirmation along with complete set of documents on your registered email address.